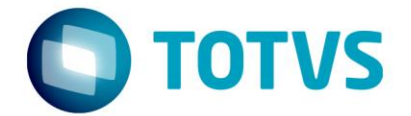

# Reabertura de Exercício - Contabilidade **TOTVS CMNET**

15/03/2018

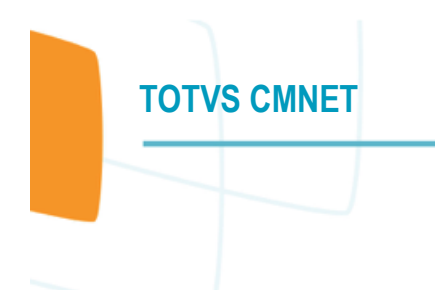

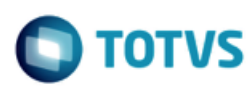

# Sumário

- 1.1 Alterando o exercício atual.
- 1.2 Desbloqueando os exercícios contábeis.
- 1.3 Exclusão da Planilha de Resultados.

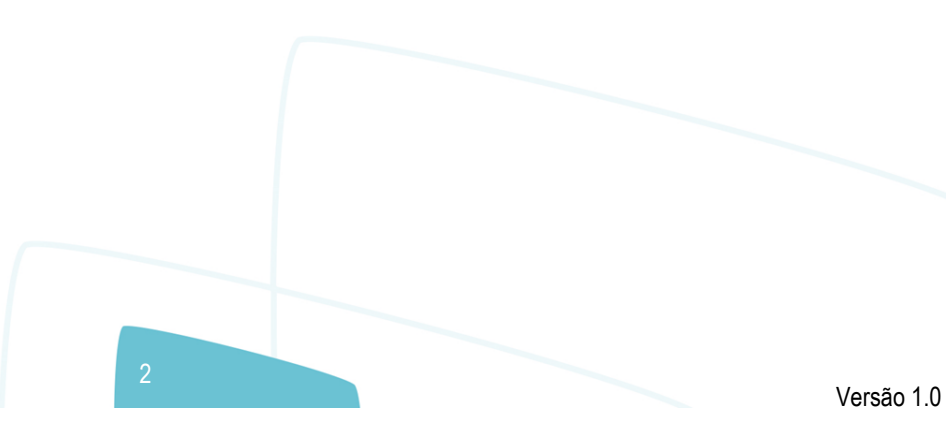

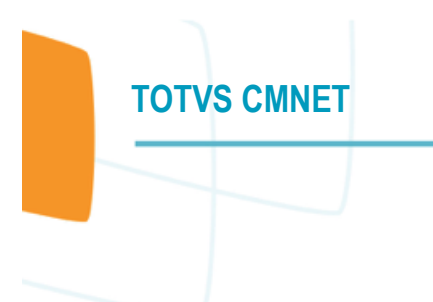

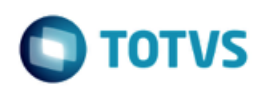

## 1.1 Alterando o exercício atual

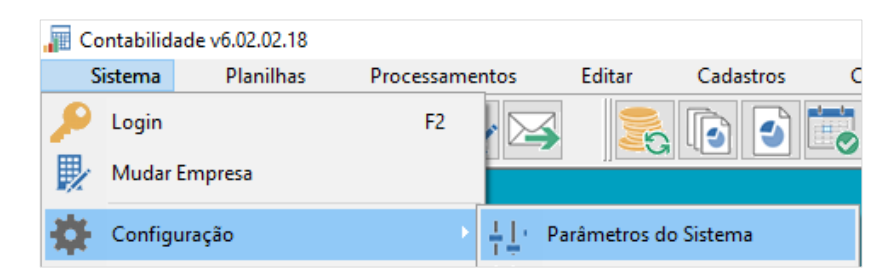

Clicar em EDITAR – LIVRES e no campo EXERCÍCIO ATUAL indicar o ano ao qual deseja retornar o exercício.

| 📊 Parâmetros da Contabilidade                                                                                                    |                                                                                                    |
|----------------------------------------------------------------------------------------------------|----------------------------------------------------------------------------------------------------|
|                                                                                                    |                                                                                                    |
| Com Dependência Livres Contas de Referência / Apu                                                                                                    | uração de Resultados Contas de Apuração de Créditos PIS/COFINS                                                                                                    |
| Verificação de Planilhas<br>Saldos de débitos com crédito Total digitado com in<br>Validar Validar                                                                                               | nformado Capital do Ativo Circulante Origens/Aplicações                                                                                                    |
| Lançamento Atualização de moed                                                                                                    | eda Contas de Resultado Importação<br>eda v apuracao de resultado v importacao de lancamento v                                                                                                    |
| Miscelânea<br>Numeração das planilhas<br>Período V 2017<br>Efetuar lançamentos por<br>Conta Contábil V<br>Subconta ordenada<br>Descrição V<br>Bloquear Lançamentos No. Linhas do Balanço<br>50 🔷 | □ Obriga Partida Dobrada       □ Obriga estorno de Lançamentos         □ Permite Conta Correspondente       □ Obriga Número do Documento         □ Mantém último Lançamento na tela       □ Obriga Digitação da Data         □ Encerra Todas as Contas       □ Obriga Atividade/Projeto         □ Obriga Código do Histórico       □ Obriga Tipo de Operação         □ Permite Lanç. com Valor Zero       □ Pesquisa planilha de modo resumido na tela de Lançamento         □ Testa D/C quando Junta Lançamento       No caso de utilizar moeda do último dia do mês para conversão, corrige os lançamentos pelo último dia do mês |
|                                                                                                    | Confirmar 🔇 Cancelar 🕞 Sair 🕜 Ajuda                                                                                                    |
|                                                                                                    |                                                                                                    |

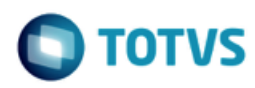

#### **1.2 Desbloqueando os exercícios contábeis.**

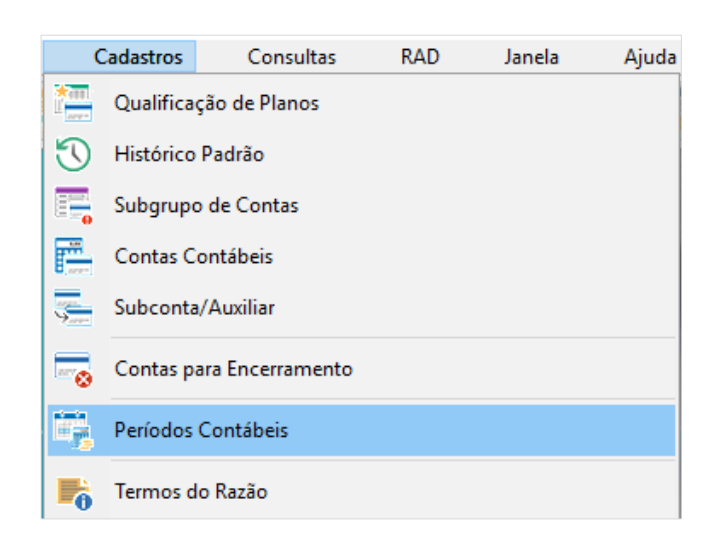

Clicar em PROCURAR, indicar o período desejado e desmarcar os flags INTEGRADO e BLOQUEADO em todos os meses do ano.

| 📲 Cadastro de Períodos Contábeis 🗖 🔲 🗵       |                       |                  |                         |                          |  |  |  |  |
|----------------------------------------------|-----------------------|------------------|-------------------------|--------------------------|--|--|--|--|
|                                              | 1 Editar              | Excluir Procurar |                         |                          |  |  |  |  |
|                                              | Exercício Pe<br>2017  | eríodo<br>12     | Data Inicial 01/12/2017 | Data Final<br>31/12/2017 |  |  |  |  |
|                                              | Descrição<br>Dezembro |                  |                         |                          |  |  |  |  |
| Descrição em outro Idioma December Bloqueado |                       |                  |                         |                          |  |  |  |  |
| Seleciona                                    |                       |                  |                         |                          |  |  |  |  |
| Condições Resultado                          |                       |                  |                         |                          |  |  |  |  |
| Exerc                                        | ício                  | é igual a        | ~ 2017                  | ₽₽                       |  |  |  |  |
| Descr                                        | rição                 | começa com       | ~                       | ₽l↑                      |  |  |  |  |
| Data                                         | Inicial               | é igual a        | ~                       | <b>≣</b>                 |  |  |  |  |
| Data                                         | Final                 | é igual a        | ~                       | <u>≓</u>                 |  |  |  |  |
| Descrição em outro Idioma começa com         |                       | começa com       | ~                       | ₽↓↑                      |  |  |  |  |
|                                              |                       |                  |                         |                          |  |  |  |  |

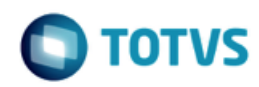

### 1.3 Exclusão da Planilha de Resultados.

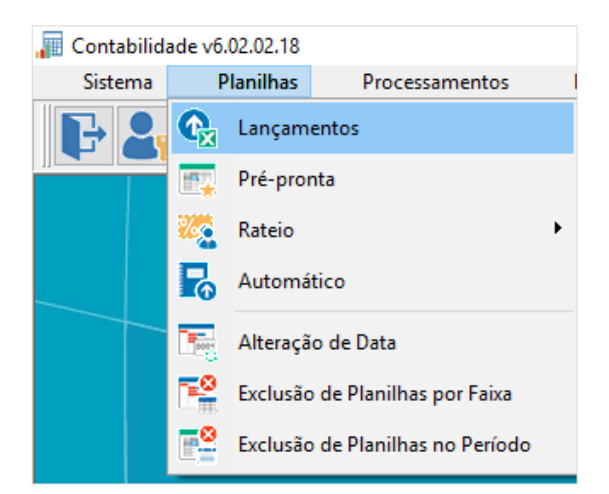

Clicar em PROCURAR e localizar a planilha referente ao encerramento de resultado. Após localizar, clique em EXCLUIR.

| Exercício Períod                                                                                                    | o Da                              | ta Nº Lanç.<br>/12/2017 🕅             | Débito           | Crédito 2.352.822,25 | ]      |  |  |  |  |
|----------------------------------------------------------------------------------------------------|-----------------------------------|---------------------------------------|------------------|----------------------|--------|--|--|--|--|
| Planilha U                                                                                                    | Isuário<br>CM Solucoes informatio | Sistema de Origem<br>CA Contabilidade | Planiha Diferenç |                      | →<br>→ |  |  |  |  |
| Image: Planilha № 5 - Lanc. № 1 Data: 31/12/2017                                                                                                    |                                   |                                       |                  |                      |        |  |  |  |  |
| Excl? N° Lanç. Conta a Débito Nome da Conta a Débito Conta a Crédito Nome da Conta a Crédito Valor Centro de Custo a Débito Nome Centro de Custo a Débito Nome Centro de Custo a Débito Antecentro de Custo a Débito Conta a Crédito Valor Centro de Custo a Débito Nome Centro de Custo a Débito Nome Centro de Custo a Débito Nome Centro de Custo a Débito Nome Centro de Custo a Débito Conta a Crédito Valor Centro de Custo a Débito Nome Centro de Custo a Débito Nome Centro de Custo a Débito Nome Centro de Custo a Débito Nome Centro de Custo a Débito Conta a Crédito Valor Centro de Custo a Débito Nome Centro de Custo a Débito Nome Centro |                                   |                                       |                  |                      |        |  |  |  |  |
|                                                                                                    | Seleciona                         |                                       |                  |                      |        |  |  |  |  |
| Condições Resultado                                                                                                    |                                   |                                       |                  |                      |        |  |  |  |  |
|                                                                                                    | Período                           | é igual a 🛛 🗸 🗸                       |                  | <b>≜</b> ↓↑ ^        |        |  |  |  |  |
|                                                                                                    | Exercício                         | é igual a $\sim$                      |                  | 2↓↑                  |        |  |  |  |  |
|                                                                                                    | Nome do Periodo                   | começa com 🗸 🗸                        |                  | ₽I↑                  |        |  |  |  |  |
|                                                                                                    | Planilha Inicial                  | é igual a $\sim$                      |                  | 2↓↑                  |        |  |  |  |  |
|                                                                                                    | Planilha Final                    | é igual a 🛛 🗸 🗸                       |                  | ₽↓↑                  |        |  |  |  |  |
|                                                                                                    | Data Inicial                      | é igual a 🛛 🗸                         | 31/12/2017       | <b>€</b> ↓†          |        |  |  |  |  |
|                                                                                                    | Data Final                        | é igual a 🛛 🗸                         | j                | <b>≜</b> ↓†          |        |  |  |  |  |

Feito esses três procedimentos; Alteração do parâmetro no exercício atual, desbloqueio / desintegração dos períodos contábeis e exclusão da planilha de resultado a reabertura do exercício estará devidamente concluída.